## Transferência de Titularidade de Outorga

Todos os pedidos de transferência de titularidade de outorga serão realizados no Sistema REGLA, por meio de ferramenta específica, portanto não serão aceitos novos pedido de outorga.

As transferências de titularidade servem para alterar o usuário titular da outorga, ou seja, quando há **alteração de CPF ou CNPJ**. Caso se trate de alteração apenas de nome ou razão social, ou seja, sem alteração de CPF ou CNPJ, a operação correta é "Alteração de Razão Social".

A transferência se dará somente nas mesmas condições da outorga anterior, sem qualquer alteração. Nessa operação, o <u>usuário atual da outorga</u>, que é o detentor da outorga vigente com mais de 90 dias para o vencimento, deseja transferir a titularidade para o <u>novo usuário da outorga</u>, que é o novo responsável pelo uso da água.

Portanto, as transferências devem ser realizadas quando houver mudança da pessoa ou empresa responsável pelo uso da água, por exemplo no caso de venda da fazenda, arrendamento, troca de concessionária de serviço de saneamento, etc.

Se houver mais de um ponto de interferência no empreendimento, o procedimento abaixo deve ser realizado para cada um dos pontos.

A solicitação é realizada em duas etapas, conforme instruções a seguir.

## ETAPA 1

1. Para iniciar a solicitação, o novo usuário da outorga deve entrar no sistema REGLA, com seu CPF e empreendimento. Caso já tenha um empreendimento cadastrado no REGLA, será possível solicitar a transferência da outorga para o empreendimento já existente. Se não tiver, será necessário criar um novo empreendimento.

2. Na figura abaixo, pode-se visualizar o "Painel do Empreendimento", em que o usuário acessa todas as funcionalidades e interferências. A seta azul aponta para a funcionalidade "Solicitar transferência de outorga", que dá início ao procedimento.

| sualizar Ou                                                                                                    | torgas                                                                                                    |                                                                                                    |                                  | Atualizar dados                                                    | Solicitar transferência de outorga + Solici                                                                       | itar nova outor |
|----------------------------------------------------------------------------------------------------|----------------------------------------------------------------------------------------------------|----------------------------------------------------------------------------------------------------|----------------------------------|--------------------------------------------------------------------|----------------------------------------------------------------------------------------------------|-----------------|
| Da União                                                                                                    |                                                                                                    |                                                                                                    |                                  |                                                                    | Exi                                                                                                    | bindo 10 ·      |
| m aberto (1) Pedidos                                                                                                    | s em Análise (0) Outorgi                                                                                               | as Vigentes (0) Atos Inválidos (0)                                                                                                    | Não outorgá                      | veis (0) Pedidos Indeferidos                                       | (0) Uso Insignificante (0) Análise Geográfica (0)                                                                 |                 |
| endência de Document                                                                                                    | tação (0) Pedido em Ap                                                                                                 | rovação do URH (0) Pedido em Po                                                                                                    | endência de Pro                  | otocolo (0) Pedido de Transf                                       | erência (0)                                                                                                    |                 |
| onto Interferência                                                                                                    | Corpo Hídrico                                                                                                    | Finalidade                                                                                                    | Tipo                             | Vazão Máxima (m³/h)                                                | Tipo de Outorga                                                                                                   | Ação            |
| sste 70959                                                                                                    | Rio Paraguai                                                                                                    | Aquicultura em Tanque Escavado                                                                                                    | Captação                         | 571,09                                                             | Outorga de Direito de Uso de Recursos Hídricos                                                                    | 0 2 1           |
| Vigentes: outorga pode                                                                                                    |                                                                                                    |                                                                                                    | nálise que está e                | m andamento seja finalizada.                                       |                                                                                                    |                 |
| Vigentes: outorga pode<br>Vigentes com solicitaç<br>Vencimento entre 180<br>Vencimento em menor                                   | ção "Em análise": o pedido<br>e 90 días: é possível "reno<br>s de 90 dias: o pedido será                               | não pode ser modificado até que a ar<br>var outorga" (mantendo-se as condiçõ<br>tratado como nova outorga.                                       | bes vigentes) ou                 | "alterar outorga" (exceto finalida                                 | de e coordenadas geográficas), renovando-se o prazo.                                                              |                 |
| Vigentes: outorga pod<br>Vigentes com solicitaç<br>Vencimento entre 180<br>Vencimento em menor                                    | ç <b>ão "Em análise"</b> : o pedido<br>e 90 dias: é possível "reno<br>s de 90 dias: o pedido será                      | não pode ser modificado até que a ar<br>var outorga" (mantendo-se as condiçõ<br>tratado como nova outorga.                                       | es vigentes) ou                  | 'alterar outorga' (exceto finalida                                 | de e coordenadas geográficas), renovando-se o prazo.                                                              | bindo 10        |
| Vigentes: outorga pod<br>Vigentes com solicita;<br>Vencimento entre 180<br>Vencimento em menor<br>stadual<br>m aberto (0) Pedidos | ção "Em análise": o pedido<br>e 90 dias: é possível "reno"<br>s de 90 dias: o pedido será<br>s de Manálise (2) Outorgi | não pode ser modificado ate que a an<br>var outorga" (mantendo-se as condiçõ<br>tratado como nova outorga,<br>as Vigentes (0) Atos Inválidos (0) | ies vigentes) ou<br>Não outorgát | "alterar outorga" (exceto finalida<br>veis (0) Pedidos Indeferidos | de e coordenadas geográficas), renovando-se o prazo.<br>ຣະດີ<br>(0) Uso Insignificante (0) Análise Geográfica (0) | bindo 10 ·      |

3. Ao clicar no botão "Solicitar Transferência de Outorga", será apresentada uma mensagem de advertência. O usuário deve clicar em "Continuar solicitação no REGLA".

## Solicitação de Transferência de Titularidade

| viso                                                                    |                                                                                                    |
|-------------------------------------------------------------------------|----------------------------------------------------------------------------------------------------|
| rá iniciado um pedido de transferência de titularidade.                 | 2                                                                                                  |
| xcê poderá selecionar pontos de interferência para trar                 | nsferência.                                                                                        |
| oós a solicitação o atual proprietário da outorga irá ana<br>Iblicação. | alisar seu pedido, e caso seja aprovado, as informações serão enviadas para a ANA para validação e |
|                                                                         | Continuar solicitação no REGLA                                                                     |
| ais informações sobre outorgas e o sistema REGLA.                       |                                                                                                    |
|                                                                         |                                                                                                    |

4. Na tela seguinte, será possível localizar outorgas aptas para serem transferidas, que são aquelas vigentes, com mais de 90 dias para o vencimento e sem qualquer solicitação em aberto (alteração, renovação, desistência ou com transferência de titularidade em andamento)

5. A pesquisa deve ser feita a partir de <u>somente uma</u> das seguintes opções: número da Outorga; número CNARH do usuário atual, ou número da interferência (somente para outorgas emitidas a partir de 2018).

| ANA                                                                       | REGLA v4.17.0.21                                         | A- A A+ 0                                                                                                    |
|---------------------------------------------------------------------------|----------------------------------------------------------|----------------------------------------------------------------------------------------------------|
| Painel de Tran<br>Solicite a transferência de titular                     | sferência de Titularidade                                |                                                                                                    |
| Dados do Usuário de Recu                                                  | rsos Hidricos                                            | Dados do Empreendimento                                                                                        |
| Nome da Pessoa Física ou<br>ANDRZ<br>CPF/CNPJ<br>Atualizar dados do Usuán | Razão Social<br>o de Recursos Hídricos                   | Nome do Empreendimento<br>Teste<br>Nº CNARH<br>53.0.0300014/24<br>Atualizar dados Cadastrais do Empreendimento |
| Pesquisa de Outorgas Disp<br>Nº, Outorga / Nº.                            | oonívels para Transferência de Titularidade<br>Nº. CNARH | N°. Interferência (ID)                                                                                         |
| Resolução                                                                 |                                                          | Q Pesquisar                                                                                                    |

- 6. Ao localizar a outorga, será apresentado todos os pontos outorgados pela consulta, ou seja:
  - a. Consulta pelo Nº da Outorga apresenta todas as interferências outorgadas pela referida outorga. Para outorgas anteriores ao REGLA, pode haver mais de uma, porém outorgas emitidas pelo REGLA contém sempre apenas uma interferência;
  - b. Consulta pelo Nº CNARH apresenta resultado com todas as interferências do usuário, independentemente do número da outorga;
  - c. Consulta pelo Nº da interferência apresenta somente a interferência solicitada.

7. Caso haja mais de uma interferência a ter a titularidade transferida, o usuário poderá selecionar uma ou mais.

| Nº. C<br>Reso | Dutorga / №.<br>Ilução | 1935/2014                | N°. (                   | CNARH                     | /                                    |          | Nº. Inte        | erferência (ID) | Q                                                       | Pesquisa |
|---------------|------------------------|--------------------------|-------------------------|---------------------------|--------------------------------------|----------|-----------------|-----------------|---------------------------------------------------------|----------|
| Sel.          | CNARH                  | Empreendimento           | Denominação<br>do Ponto | Corpo<br>Hídrico          | Finalidade                           | Тіро     | Nº<br>Resolução | Vencimento      | Tipo de Outorga                                         | Açõe     |
| 0             | 24.0.0064231/00        | FAZENDA<br>CACHOEIRA III | PONTO 01                | Rio<br>Piranhas<br>ou Açu | Aquicultura em<br>Tanque<br>Escavado | Captação | 1935/2014       | 12/12/2024      | Outorga de<br>Direito de Uso de<br>Recursos<br>Hídricos |          |

8. Após selecionar os pontos desejados deve-se clicar em "Concluir", localizado no canto inferior direto. Uma nova mensagem será apresentada para confirmação.

| Painel de Transferência de Titularida                                                                                  | AVISO                      |                    |                      |                            |                 |                  |         |                      |
|----------------------------------------------------------------------------------------------------|----------------------------|--------------------|----------------------|----------------------------|-----------------|------------------|---------|----------------------|
| Solicite a transferência de titularidade para seu empreendimento                                                       | Prezado(a), deseja realmer | nte concluir o Ped | ido de Transferência | de Titularidade?           |                 |                  |         |                      |
| Realmeil do Empreendimento                                                                                             |                            |                    |                      | Sim Não                    |                 |                  |         |                      |
| Dados do Usuário de Recursos Hidricos                                                                                  |                            |                    |                      | Dados do Empreendi         | mento           |                  |         |                      |
| Nome da Pessoa Física ou Razão Social<br>ANDRE CESAR MOURA ONZI                                                        |                            |                    |                      | Nome do Empreendi<br>Teste |                 |                  |         | 0                    |
| CPF/CNPJ<br>832 287 801-04                                                                                             |                            |                    |                      |                            |                 |                  |         |                      |
| Atualizar dados do Usuario de Recursos Hidricos<br>Pesquisa de Outorgas Disponíveis para Transferência de Titularidade |                            |                    |                      |                            |                 |                  |         |                      |
| Nº, Outorga / Nº, Resolução 00072017                                                                                   | Nº, CNJ                    | ARH                |                      |                            |                 | N*. Interferênci | ia (ID) |                      |
|                                                                                                    |                            |                    |                      |                            |                 |                  |         | <b>Q</b> , Pesquisar |
|                                                                                                    |                            |                    |                      |                            | Nº<br>Resolução |                  |         | Ações                |
| 31.0.0012111/84 Fazenda São Simão de Baixo                                                                             |                            |                    |                      |                            |                 |                  |         |                      |
| 31.0.0099206/21 FAZENDA LEGO LEGO                                                                                      |                            |                    |                      |                            |                 |                  |         |                      |
| Voltar                                                                                                    |                            |                    |                      |                            |                 |                  | ٩       | induir               |

9. Após confirmação, a primeira etapa estará concluída. No "Painel do Empreendimento" do novo usuário, a solicitação poderá ser observada na aba "Pedidos de Transferência", conforme figura abaixo com status "Em Análise pelo Atual Proprietário".

| inel do Empreendimento                                                                                                    |                                                                                                    |                                                                               |             |                                  |                    |                                    |                                                                 |                                                   |                                                                                  |                                                                                   |                   |
|----------------------------------------------------------------------------------------------------|----------------------------------------------------------------------------------------------------|-------------------------------------------------------------------------------|-------------|----------------------------------|--------------------|------------------------------------|-----------------------------------------------------------------|---------------------------------------------------|----------------------------------------------------------------------------------|-----------------------------------------------------------------------------------|-------------------|
| os do Usuário de Recursos I                                                                                                  | lídricos                                                                                               |                                                                               |             |                                  |                    | Dados do Empr                      | endimento                                                       |                                                   |                                                                                  |                                                                                   |                   |
| ne da Pessoa Física ou Razã<br>RE CESAR MOURA ONZI<br>CNPJ<br>287.801-04                                                     | ) Social                                                                                               |                                                                               |             |                                  |                    | Nome do Empre<br>Teste<br>Nº CNARH | eendimento                                                      |                                                   |                                                                                  |                                                                                   |                   |
|                                                                                                    |                                                                                                    |                                                                               |             |                                  |                    |                                    |                                                                 |                                                   |                                                                                  |                                                                                   |                   |
| ualizar dados do Usuário de f                                                                                                | lecursos Hídricos                                                                                      |                                                                               |             |                                  |                    | Atualizar dado                     | s Cadastrais do                                                 | Empreendimento                                    |                                                                                  |                                                                                   |                   |
| ualizar dados do Usuário de l                                                                                                | Recursos Hídricos                                                                                      |                                                                               |             |                                  |                    | Atualizar dado                     | s Cadastrais do                                                 | Empreendimento                                    | Inicie seu pedido de o                                                           | outorga Inicie seu pedido de                                                      | Transfe           |
| ualizar dados do Usuário de la<br>Inião<br>n Aberto (14) Pedido em<br>dido em Pendência de Proto<br>Pedidos de Transferência | Recursos Hidricos<br>Anàise (6) Outorgas Vigent<br>200 (0) Pedidos de Transfer                         | es (0) Abos Inválidos (0)<br>éncia (1)                                        | Não Outorg. | áveis (0) Pe                     | edidos Indeferidos | Atualizar dado                     | s Cadastrais do                                                 | Empreendimento<br>Análise Geográfic               | Inicie seu pedido de (                                                           | Inicie seu pedido de                                                              | transfe<br>do URI |
| ualizar dados do Usuário de I<br>nião<br>n Aberto (14) Pedido em<br>dido em Pendência de Proto<br>Pedidos de Transferência   | Análise (6) Outorgas Vigent                                                                            | es (0) Altos Inválidos (0)<br>rência (1)                                      | Não Outorg  | áveis (0) Pe                     | edidos Indeferidos | Atualizar dado                     | s Cadastrais do                                                 | Empreendimento<br>Análise Geográfic               | Inicie seu pedido de e                                                           | outorga Thicle seu pedido de<br>) Pedido em Aprovação<br>10 Y                     | do URI            |
| ntico en<br>Inicio<br>n Aberto (14) Pedido em<br>dido em Pendência de Proto<br>Pedidos de Transferência                      | Análise (á) Outorgas Vigent<br>Colo (ii) Pedidos de Transfer<br>Nome Usuário<br>Solicitante/Solicitado | es (0) Atos Inválidos (0)<br>rência (1)<br>CPF/CNPJ<br>Solicitante/Solicitado | Não Outorg. | áveis (0) Pe<br>Corpo<br>Hídrico | edidos Indeferidos | Atualizar dado                     | s Cadastrais do<br>hificante (0)<br>N <sup>o</sup><br>Resolução | Empreendimento<br>Análise Geográfic<br>Vencimento | Inicie seu pedido de o<br>a (0) Pendência de Documentação (0)<br>Tipo de Outorga | Dutorga Inicie seu pedido de   Pedido em Aprovação   10   10   Número do Processo | do URI<br>Aplica  |

## ETAPA 2

10. Cumprida a Etapa 1, o usuário atual da outorga deverá entrar no sistema REGLA com seu CPF e no empreendimento que contenha a outorga e aceitar solicitação na aba "Pedidos de Transferência".

11. Se ocorrer algum erro, poderão ser solicitadas instruções pelo e-mail <u>andre.onzi@ana.gov.br</u>.